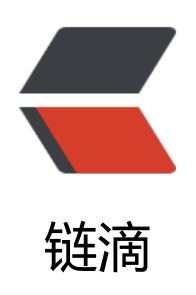

# Nexus 搭建 Maven 私服

作者: vcjmhg

- 原文链接: https://ld246.com/article/1588118454098
- 来源网站: 链滴
- 许可协议:署名-相同方式共享 4.0 国际 (CC BY-SA 4.0)

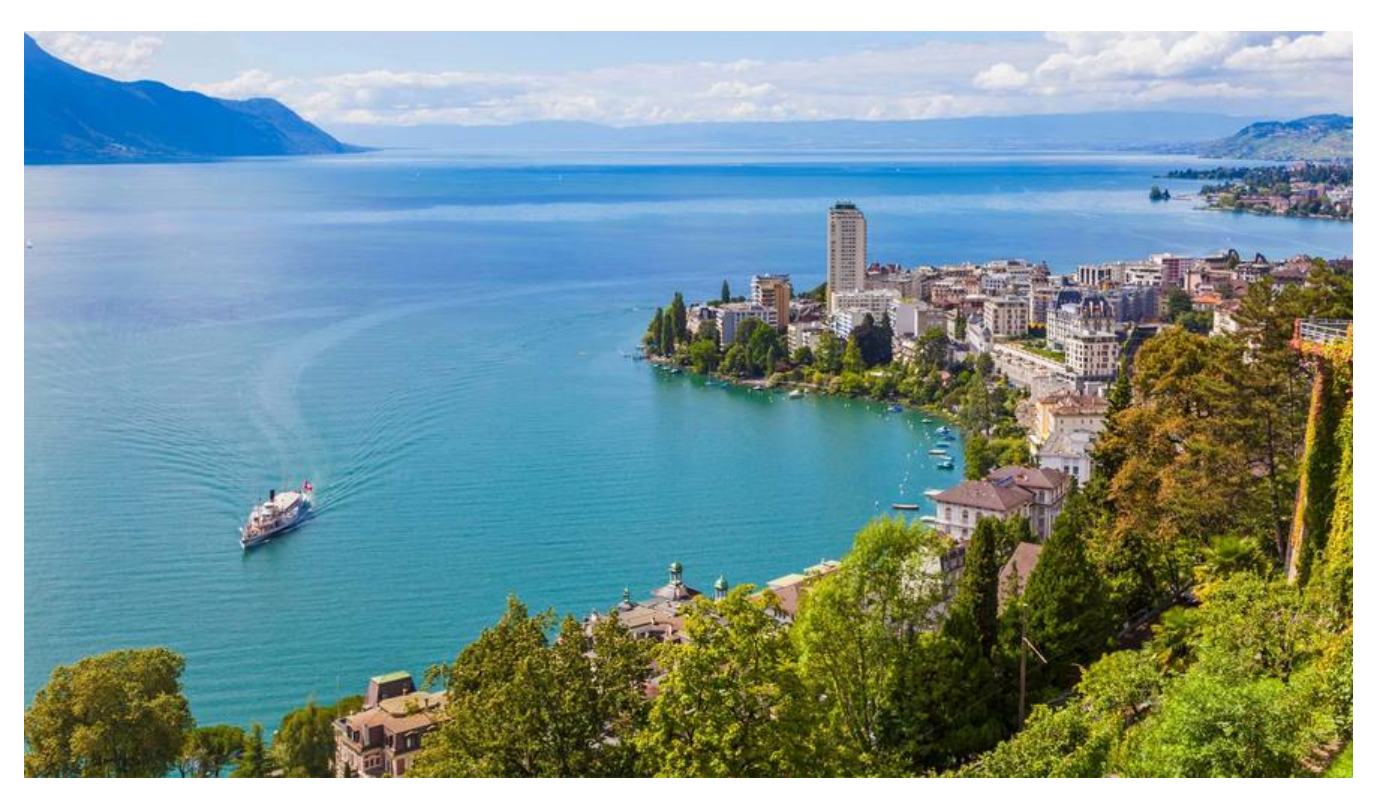

# Nexus 的概述

引用百度百科一段话

Nexus 是一个强大的 Maven 仓库管理器,它极大地简化了自己内部仓库的维护和外部仓库的访问。 用 Nexus 你可以只在一个地方就能够完全控制访问 和部署在你所维护仓库中的每个 Artifact。Nexus 是一套"开箱即用"的系统不需要数据库,它使用文件系统加 Lucene 来组织数据。Nexus 使用 ExtJS 来开发界面,利用 Restlet 来提供完整的 REST APIs,通过 m2eclipse 与 Eclipse 集成使用。Nexus 持 WebDAV 与 LDAP 安全身份认证。

简而言之, Nexus 是搭建 Maven 私服管理 Maven 仓库的工具。

好,废话不多说,下边我们开始着手搭建 Nexus。

### Nexus 安装与部署

### Nexus 在 Windows 上安装与使用

#### 安装

首先安装之前电脑上已经安装好了 JDK 环境,并且添加好了环境变量

第一步,从官网上下载软件包(点这里)

第二步, 解压到自定义的非中文目录中

第三步,启动 nexus,进入安装目录进入 nexus-2.12.0-01\bin\jsw 目录下根据自己的系统选择自己脑的版本。

| 3称                   | 修改日期           | 类型   文件夹 | 大小 |
|----------------------|----------------|----------|----|
| 📙 conf               | 2020/3/2 21:35 |          |    |
| 📙 lib                | 2020/3/2 21:35 | 文件夹      |    |
| 📙 license            | 2020/3/2 21:35 | 文件夹      |    |
| linux-ppc-64         | 2020/3/2 21:35 | 文件夹      |    |
| linux-x86-32         | 2020/3/2 21:35 | 文件夹      |    |
| 📙 linux-x86-64       | 2020/3/2 21:35 | 文件夹      |    |
| acosx-universal-32   | 2020/3/2 21:35 | 文件夹      |    |
| macosx-universal-64  | 2020/3/2 21:35 | 文件夹      |    |
| solaris-sparc-32     | 2020/3/2 21:35 | 文件夹      |    |
| solaris-sparc-64     | 2020/3/2 21:35 | 文件夹      |    |
| solaris-x86-32       | 2020/3/2 21:35 | 文件夹      |    |
| windows-x86-32       | 2020/3/2 21:35 | 文件夹      |    |
| windows-x86-64 🔜 册的时 | 1020/3/2 21:35 | 文件夹      |    |

第四步,注册服务运行 install-nexus.bat 在系统中注册服务。

注意:

uninstall-nexus.bat 表示卸载服务

第五步, 启动 Nexus,注册后可以通过 start-nexus.bat/stop-nexus.bat 开启服务和关闭服务

#### 使用

#### 1. 在浏览器输入 http://localhost:8081/nexus 进入主界面

| $\epsilon$ $\rightarrow$ C (0)                        | localho | t:8091/nexus/#welcome | 아 ☆ 🚺 📀 🧠 🛣 🥵 🖉 🔅 🔞 🗄                                                                                                    |
|-------------------------------------------------------|---------|-----------------------|----------------------------------------------------------------------------------------------------|
| 🔳 Nexus I                                             | Rep     | ository Manager OSS   | tog In<br>Nexus Repository Manager OSS 2.12.0-01                                                                                           |
| Sonatype <sup>m</sup>                                 |         | Welcome               |                                                                                                    |
| Artifact Search                                       | * 9     | i i i                 | Nexus Repository Manager OSS                                                                                                    |
| Advanced Search<br>Views/Repositories<br>Repositories | •       | Tyr<br>"Ad            | e in the name of a project, class, or artifact into the text box below, and click Search. Use vanced Search' on the left for more options. |
| Help                                                  |         |                       | Nexus Repository Manager Log In X<br>Usemame: admin<br>Password:                                                                           |
|                                                       | _ /     |                       |                                                                                                    |
| 2. 在主界面                                               | 百石.     | 上角 log in 进行登录        | ,默认用户名和密码是                                                                                                    |
|                                                       |         |                       |                                                                                                    |

用户名: admin

密码: admin123

3. 如果想更多端口可以在 nexus-2.12.0-01\conf\ 目录中更改 nexus.properties

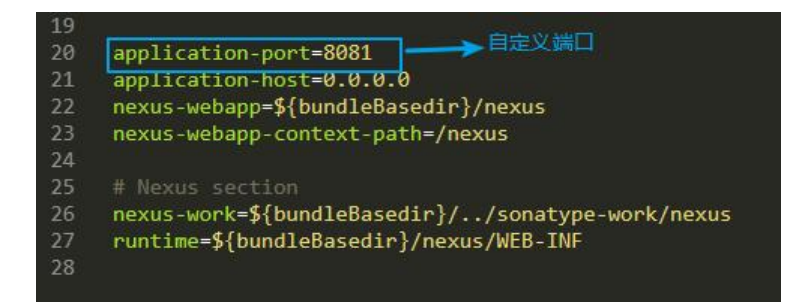

## Nexus 在 Linux 上安装与使用

Nexus 在 Linux 上边的安装过程和在 Windows 上边是类似的,或者说更简单,这里就不再赘述了。